Le schede dei percorsi sono file pdf; ad ogni scheda corrisponde un percorso.

Le schede, raccolte in ordine alfabetico, sono accessibili dai pulsanti sottostanti suddivisi per aree geografiche.

Per ricercare la scheda con un percorso di interesse è necessario consultare l'elenco; dall'elenco con semplici selezioni a filtratura si ottiene il nome della scheda ricercata.

La consultazione è descritta nel seguente schema funzionale:

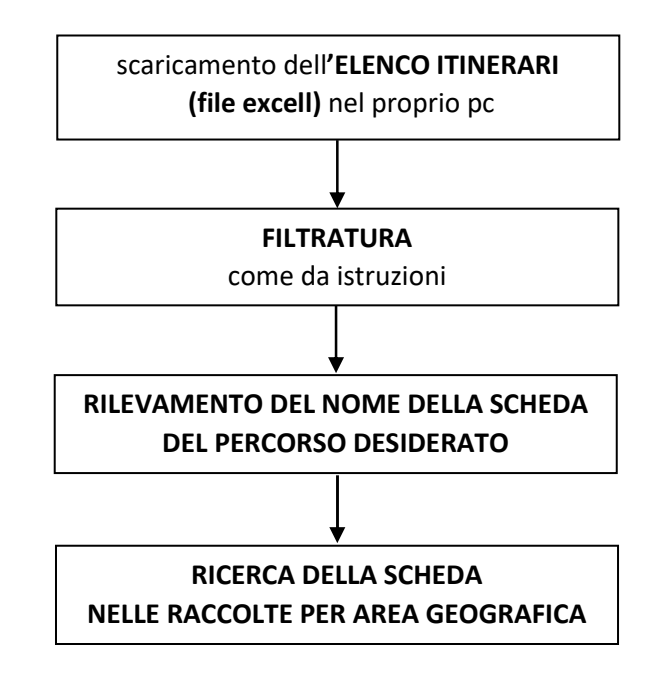

ESEMPIO: volendo ricercare un percorso su lago nel Veneto la ricerca viene condotta nella sequenza seguente

- 1. Scaricare il file REGISTRO SCHEDE sul proprio PC
- 2. Aprire il file
- 3. Filtrare il primo campo desiderato; la filtratura si ottiene mantenendo la spunta solo sul campo desiderato e togliendola da tutti gli altri, (es. REGIONE Veneto, illustrazioni seguenti);

## ILLUSTRAZIONE: menu filtratura REGIONI

| 2   | Seleziona *<br>Modifica | 3 | Ordina dalla 7 alla A                                    | 128       | Arcugnano  | GIOCOI    |
|-----|-------------------------|---|----------------------------------------------------------|-----------|------------|-----------|
| 150 |                         | ^ | Ordina per colore                                        | ⊦ so      | Badoere    | Discesa d |
|     |                         | 3 | < Cencella filtro da "REGIONE"                           | . 1       | Viverone   | Lago di V |
|     |                         |   | Eltri per testo                                          | ,<br>tova | Pozzolo    | Discesa d |
|     |                         |   | Cerca                                                    | P 30      | Boccasette | Po di Ma  |
|     |                         |   | -⊻ Lombardia<br>- ⊉ Piemonte<br>- ⊉ Veneto<br>OK Annulla |           |            |           |
|     |                         |   | 13                                                       |           |            |           |
|     |                         |   | 14                                                       |           |            |           |
|     |                         |   | 15                                                       |           |            |           |
|     |                         |   | 2 1 2 1 1 2 1 2 1 2 1 2 1 2 1 2 1 2 1 2                  |           |            |           |

## ILLUSTRAZIONE: menu filtratura REGIONI con filtro attivo sulla regione Veneto, avendo tolto la spunta dalle altre regioni

|          | iona * | 31 Ordina della 7 alla A        | 129       | Arcugnano  | GIOCOI    |
|----------|--------|---------------------------------|-----------|------------|-----------|
|          | fica 🔨 | Ordina per colore               | so so     | Badoere    | Discesa d |
| م.       |        | 📡 - Cencella filmo da "REGIONE" | 3         | Viverone   | Lago di V |
|          |        | Eiltri per testo                | ,<br>tova | Pozzolo    | Discesa d |
|          |        | Cerca 🔰                         | 30        | Boccasette | Po di Ma  |
| nterrima |        | Combardia<br>☐ Piemonte<br>     |           |            |           |
|          |        | 13                              |           |            |           |
|          |        | 14                              |           |            |           |
|          |        | 15                              |           |            |           |
|          |        | 4.2                             |           |            |           |

## ILLUSTRAZIONE: risultato della filtratura sulla regione Veneto

|   |                |     | -  | Appunti T | Carattere | Allineam   | ento 👘          |
|---|----------------|-----|----|-----------|-----------|------------|-----------------|
|   | 0              | × 0 | 20 | * : × ~   | fr.       |            |                 |
|   | Condivid       | i i | Â  | А         | В         | С          |                 |
|   | •              | i i | 1  | REGIONE   | PROVINCIA | CITTA'     |                 |
| 1 | uisci<br>ona * | 3   | 2  | Veneto    | Vicenza   | Arcugnano  | Giro Complete   |
| n | ica            | ^   | 3  | Veneto    | Treviso   | Badoere    | Discesa del Sil |
|   |                | 1   | 6  | Veneto    | Rovigo    | Boccasette | Po di Maistra   |
|   |                | 1   | 7  |           |           |            |                 |
|   |                | 8   | 8  |           |           |            |                 |
|   |                |     | 9  |           |           |            |                 |
|   |                | 1   | 10 |           |           |            |                 |
|   |                | 1   | 11 |           |           |            |                 |
|   |                | 1   | 12 |           |           |            |                 |
|   |                | -   | 13 |           |           |            |                 |

4. Filtrare i campi successivi, per ricercare un percorso su AMBIENTE lago

| D                       |                                    | E                       | F                   |   |
|-------------------------|------------------------------------|-------------------------|---------------------|---|
| TITOLO                  |                                    | AMBIENTE                | PERCORSO            | ¥ |
| ago di Fimon            | ∮↓ Ordina dalla<br>€↓ Ordina dalla | A alla Z                | percorso tranquillo | 1 |
| adoere a Quinto di Trev | Ordina gaia                        | olore.                  | percorso tranquillo |   |
| Venier a Boccasette     | Filtra per col                     | ro da "AMBIENTE"<br>ore | percorso tranquillo |   |
|                         | Eiltri per test                    | o                       | 2                   |   |
|                         | Cerca                              |                         | 5                   |   |
|                         | Gelez<br>☐ fiume<br>✓ lago         | iona tutto)             |                     |   |
|                         |                                    | OK Annulla              |                     |   |

5. Rilevare il nome della scheda di interesse (in questo caso: il nome della scheda da ricercare è: VI-L-001)

| 1       | J        | K             | L |
|---------|----------|---------------|---|
| TERESSE | SCHEDA . | AGGIORNAMENTO |   |
|         | VI-L-001 | 2019 agosto   |   |
|         |          |               |   |
|         |          |               |   |
|         |          |               |   |
|         |          |               |   |
|         |          |               |   |
|         |          |               |   |
|         |          |               |   |
|         |          |               |   |
|         |          |               |   |

6. Identificare e scaricare la scheda, cliccando il pulsante dell'area geografica di appartenenza del percorso